「ラグビー レディ」で検索

WORLD RUGBY 🗸

パスポートサイト 🗸 🛛 言語 🗸

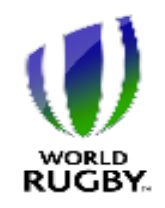

## **Rugby Ready** A collective responsibility

#### Home

World Rugbyのその他の資料 ビデオライブラリー はじめ はじめに 長期的プレーヤー強化 (LTPD) 参加する前に 用具、環境、 緊急時対策について フィジカルコンディショニ ング ライフスタイル ウォームアップ プレーの原則 オープンフィールドプレー

### ようこそRugby Readyへ

Rugby Readyへ、ようこそ。Rugby Readyは、正しい方法に対する認識 を高め、適切な安全対策をとること で、関係者が身体接触を伴うスポー ツ特有の危険に対処できるようにす ることを目的としています。

Rugby Readyのウェブサイトは、無料で登録し利用することのできる便利なオンラインリソースです。ラグビーの身体的要素に関する知識を構築し、蓄え、試すためにご利用いただけます。

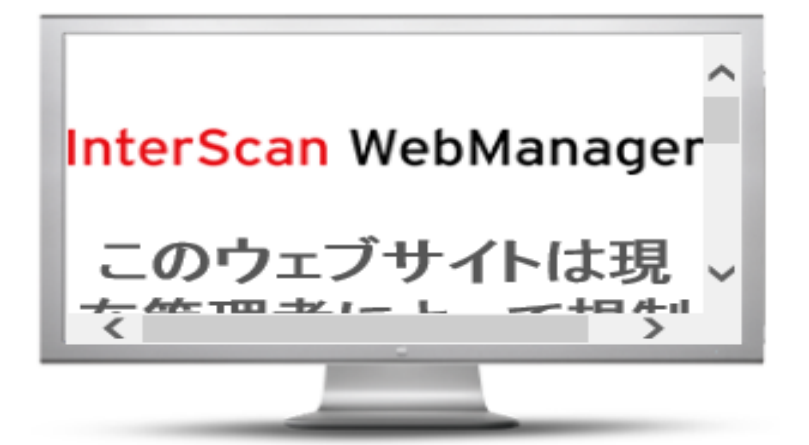

World Rugby パスポートフォーラムは、こ こでアクセス: worldrugby.org/passport ラグビーのことに関するご質問、ご感想、 ご意見があれば、どんなことでもこのサイ トにお寄せください。あなたの専門知識

| ング<br>ライフスタイル | 料で登録し利用することのできる便<br>利なオンラインリソースです。ラグ<br>ビーの身体的要素に関する知識を構 | World Rugby パスポートフォーラムは、こ                           |
|---------------|----------------------------------------------------------|-----------------------------------------------------|
| ウォームアップ       | 築し、蓄え、試すためにご利用いた                                         | こでアクセス:wondrugby.org/passport<br>ニグビーのスとに関オスプ毎明 プ成相 |
| プレーの原則        | だけます。                                                    | プラビーのここに関するこ頁向、こ窓芯、<br>ご音目があれげ どんわことでもこのサイ          |
| オープンフィールドプレー  |                                                          | と思えがあれば、これなことともこのサイトにお客せください。あなたの専門知識               |
| タックル          | 自己評価プログラムは、正しい方法                                         | が、誰かの役に立つこともあります。                                   |
| ラック           | に関する下記の18項目に分かれてい                                        |                                                     |
| モール           | ます:                                                      | <u>World Rugbyパスポートフォーラムを訪問</u>                     |
| スクラム          |                                                          | <u></u>                                             |
| ラインアウト        | • 試合準備とコンディショニング                                         |                                                     |
| クールダウンとリカバリー  | <ul> <li>・正しいテクニック</li> </ul>                            |                                                     |
| ケガのマネジメント     | ・傷害の予防と管理                                                |                                                     |
| まとめ           |                                                          |                                                     |
| ダウンロード        | Rugby Readyオンラインテスト終了                                    |                                                     |
| 謝辞            | 後、あなたの合格証明書をダウン                                          |                                                     |
|               | ロードすることができます。                                            |                                                     |
|               | 登録は無料、数分で完了します。                                          |                                                     |

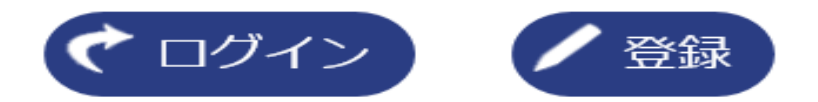

・初めての方 →「登録(名・姓はローマ字で入力)」
 登録済の方 →「ログイン」

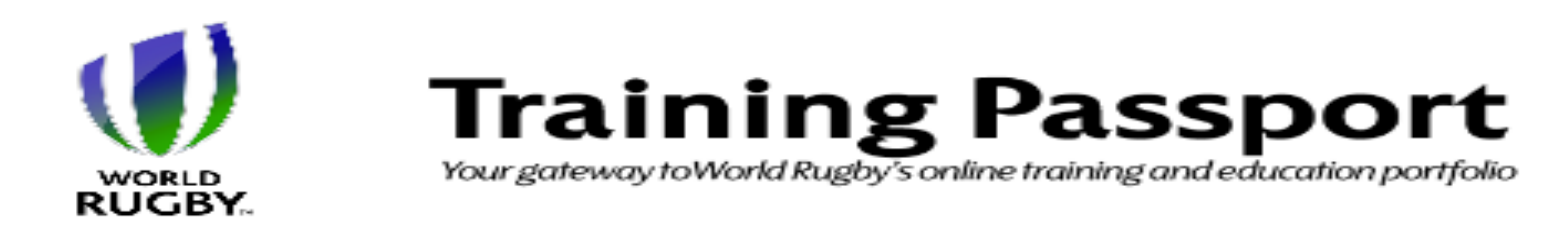

◎ World Rugbyパスポート ユー ザーログイン

電子メールアドレス: (または、World Rugbyパスボートナン パスワード: ログイン World Rugby/ オーク サーフ (性のサー

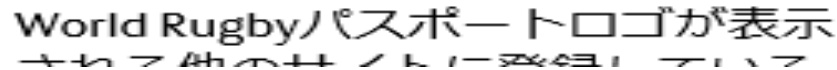

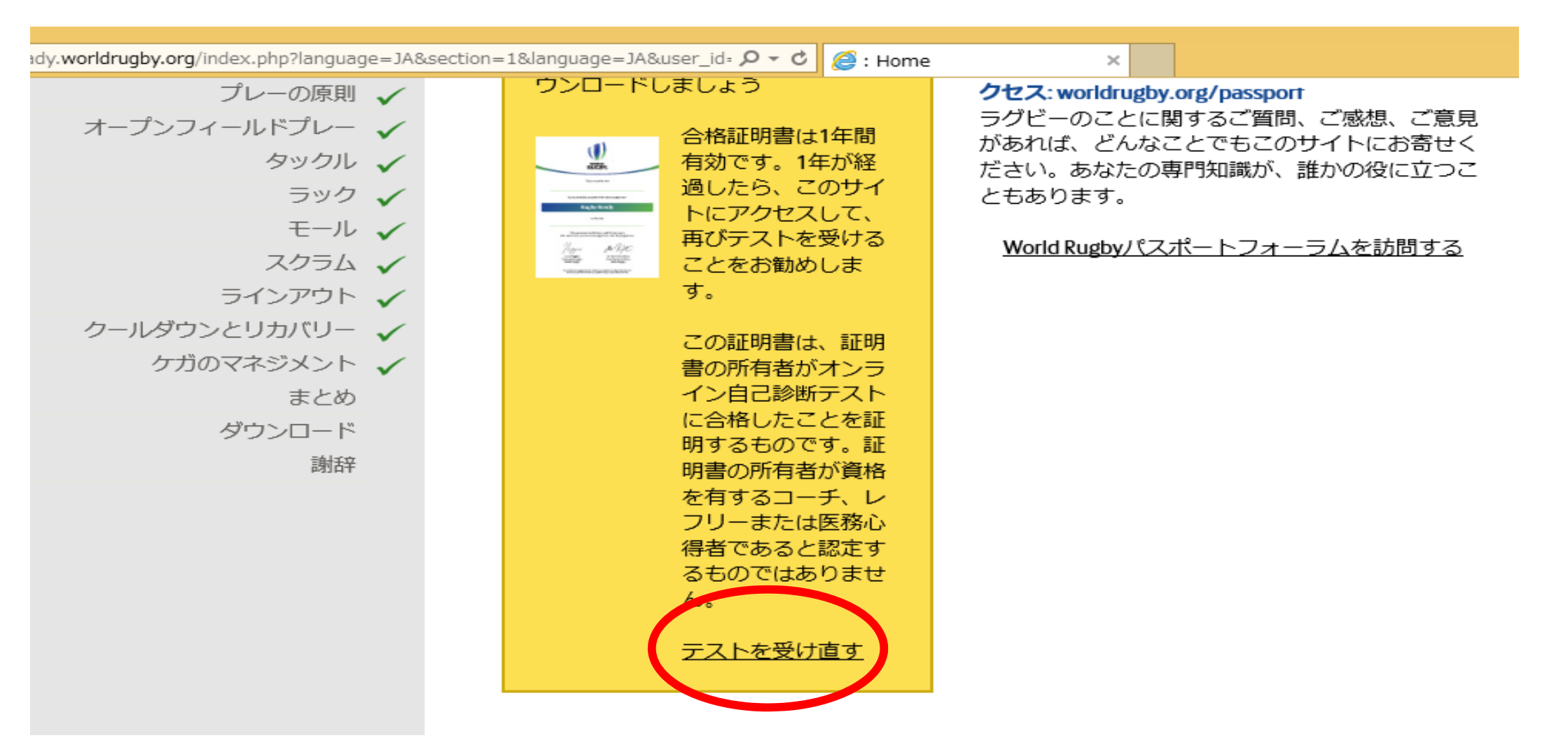

# 昨年度までの合格証明書が表示されるが、 「テストを受け直す」をクリック。

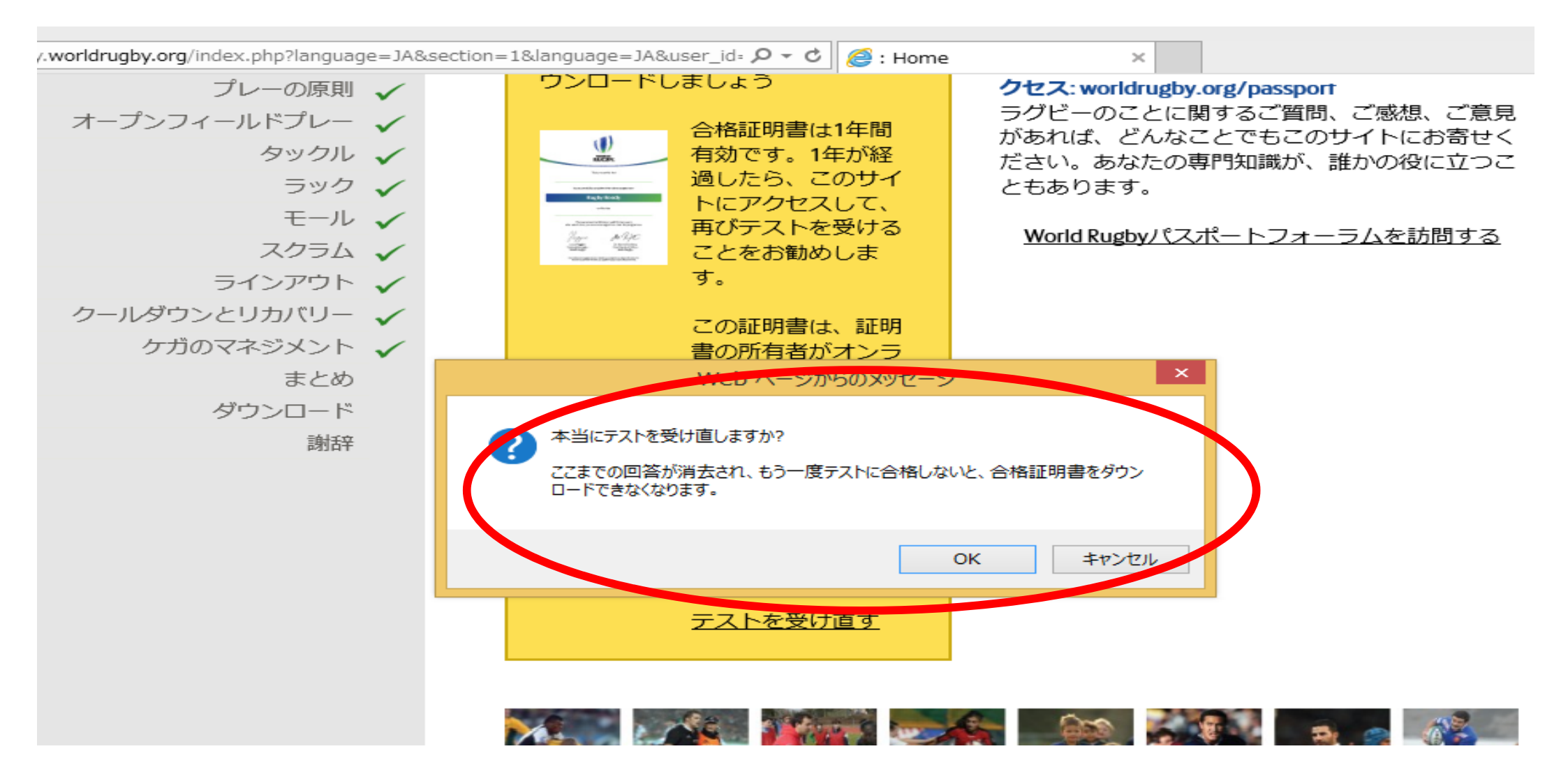

「OKをクリック」して、テストを再受講。

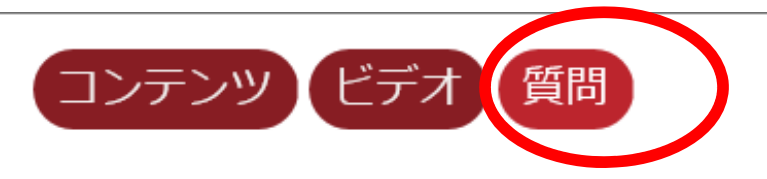

参加する前に

プレーヤーがRugby Readyであるなら、次のうち、どの要素が備わっているはずですか?

- 自分のプレーレベルに合った体格をしている£
- □ 必要なレベルのフィットネスを身に付けている
- □ コンタクトにおける安全なテクニックの指 導を繰り返し受けている

□ 競技規則および不正なプレーとは何か、よ

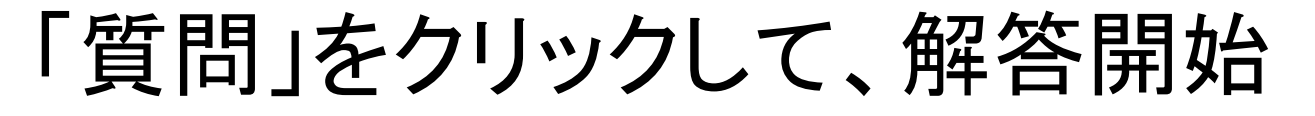

World Rugbyのその他の 資料 ドデオライブラリー はじめ はじめに 長期的プレーヤー強化 (LTPD) 参加する前に 🗴 用具、環境、 緊急時対策について 🗴 フィジカルコンディショ ーング x ライフスタイル 🗴 ウォームアップ 🗴 プレーの原則 🗴 オープンフィールドプ レー 🗴 タックル 🗴 ラック 🗴

## 用具、環境、 緊急時対策について

2. 次のうち、パッドが取り付けられた用具 に関する正しい説明はどれですか?

 ✓ パッドが取り付けられた用具は、プレー ヤーの切り傷を減らしてくれる
 ✓ パッドが取り付けられた用具が、大きな傷 害を防いでくれるわけではない
 □ パッドが取り付けられた用具は、負傷した プレーヤーが、完全に回復する前にプレー に復帰できるようにしてくれる

☑ パッドが取り付けられた用具は、競技規則 およびWorld Rugby規定に従ったものでなけ ればならない

タックル

タックルをされたボールキャリアーがとるべき、状況に応じた適切な行動とは、次のうち、どれですか?

☑ 味方にボールをパスする
 ☑ 味方のいる方へ、ボールを置く
 ☑ ボールを放す
 □ タックラーにボールを奪われないよう、抱

 タックラーにハールを奪われないよう、抱 え込む

答えを1つまたは複数選んでください

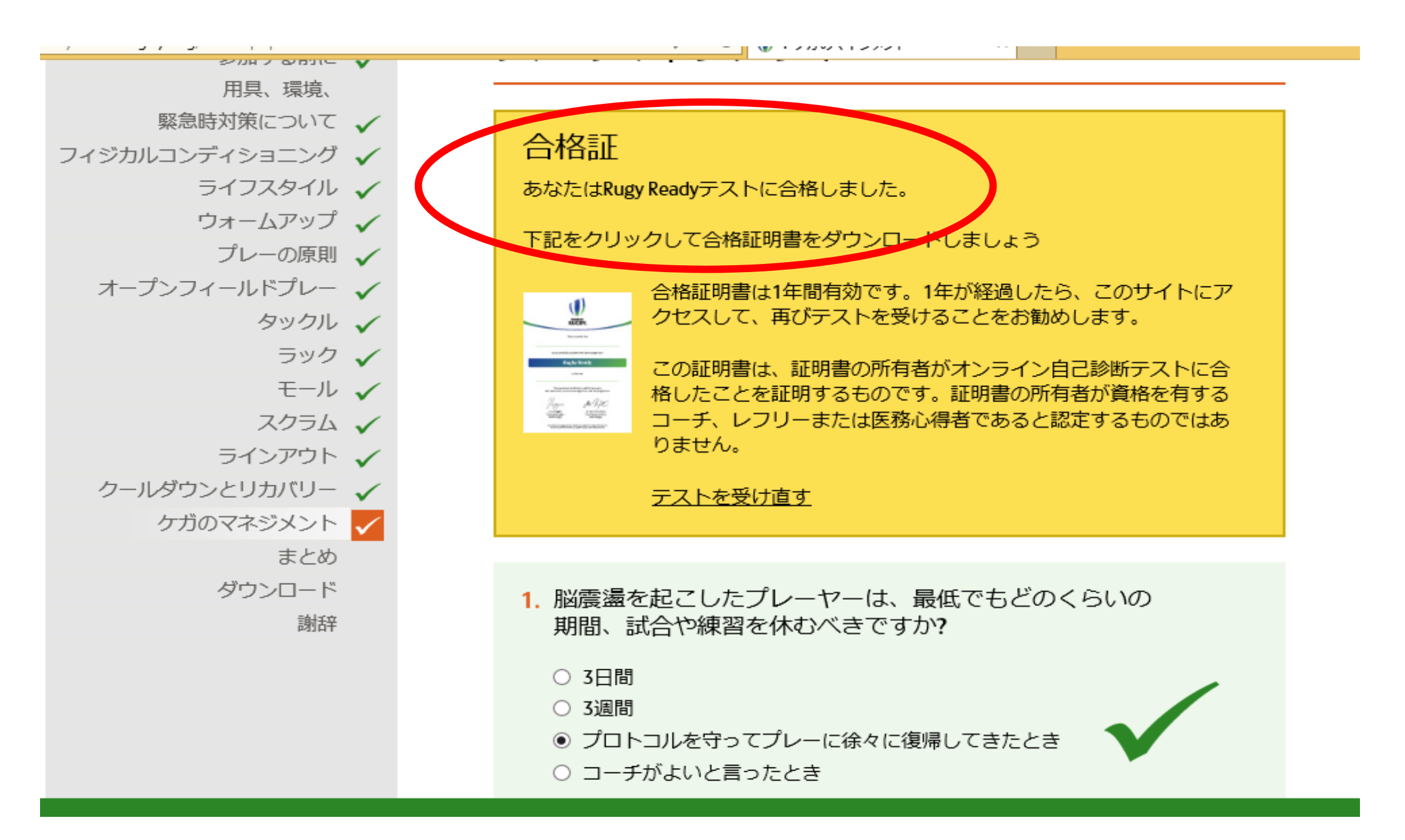

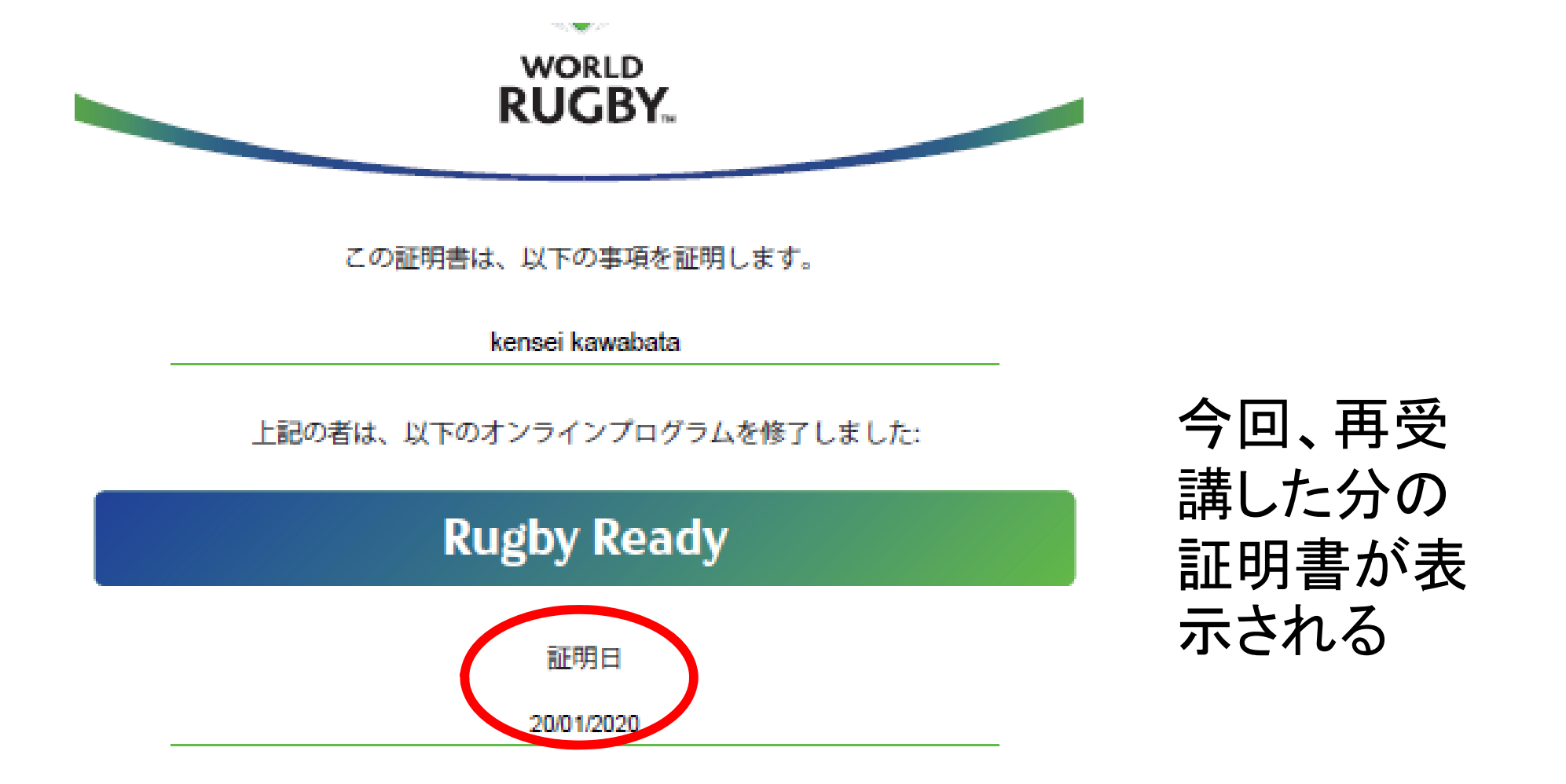